# 1º Passo - Habilitar Parâmetros

## **Caminho**: <u>Configurações > Parâmetros > Aba: "E-futura"</u>

Para o cadastro dos produtos subirem para o **Painel administrativo** da Loja Virtual é necessário que o parâmetro **Utiliza Loja Virtual** esteja marcado como **SIM**, conforme exemplo abaixo:

| Editar [F3] Gravar [F | F10] Cancelar [F9] | Carragar do Dapositorio |
|-----------------------|--------------------|-------------------------|
|                       |                    | Carregal do Repositorio |
| Geral PDV e-Futura    |                    |                         |
| Utiliza Loja Virtual  | SIM 🗸 🕜            |                         |
| Site E-commerce       | <b>Q</b>           |                         |

# 2º Passo - Cadastro de Produtos

**Caminho**: <u>Cadastros > Estoque > Produtos > Aba: "E-Futura"</u>

No cadastro do produto é necessário que a aba *E-Futura* esteja habilitada como Utiliza loja virtual e configurada de acordo com a necessidade da empresa. Isso fará com que o produto replique para o *Painel Administrativo* e em seguida para o *Mercado Livre;* 

| Cadastro de Produtos ×                      |                                                                                  |
|---------------------------------------------|----------------------------------------------------------------------------------|
| Novo [F2] Editar [F3]                       | Excluir Gravar [F10] Cancelar Copiar Produto                                     |
| Consulta Cadastro Fiscal Image              | ens Diversos e-Futura Detalhamento                                               |
| g Utiliza na Loja Virtual SIM               | T GTIN/EAN/UPC                                                                   |
| E URL Amigavel                              |                                                                                  |
| Visualização<br>Visualização<br>Secconpleta | 臣 律 譚 🔜 HR 副 重 重 B Z Ц 📚 🦘 🏢 🐇 🧊 🏠 🗃 😡<br>:: Times New Roman 🗸 Tamanho: Normal 🗸 |
| Besc Complete S/ Formatica                  | duto teste                                                                       |
| Tags                                        |                                                                                  |
| Comprimento (cm)                            | 0,00 Largura (cm) 0,00 Altura (cm) 0,00 Quantidade Minima 0                      |
| Comp. Progressivo (cm)                      | 0,00 Larg. Progressiva (cm) 0,00 Alt. Progressiva (cm) 0,00                      |
| 4 Descricao e-Futura Biquíni                | Listrado Agua Doce Top Torcido                                                   |

**1- GTIN/EAN/UPC:** Campo para a inserção de código de barras https://www.mercadolivre.com.br/ajuda/Codigo-universal-de-produto\_3430;

2- Descrição completa: Será a descrição apresentada no e-commerce;

**3- Descrição completa / sem formatação:** Será a descrição apresentada no mercado livre, essa opção foi criada para se adequar à nova regra do mercado livre: https://vendedores.mercadolivre.com.br/como-ajustar-os-seus-anuncios-para-a-mudanca-da-descricao

**4- Descrição E-Futura**: Neste campo insira o título do anúncio que irá para o Mercado Livre.

# 3º Passo - Inserir Imagens no cadastro do produto

×

# **Caminho**: <u>Cadastros > Estoque > Produtos > Aba: "Imagens"</u>

Na aba Imagens, é possível anexar as fotos correspondentes ao produto que deseja

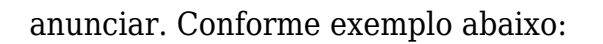

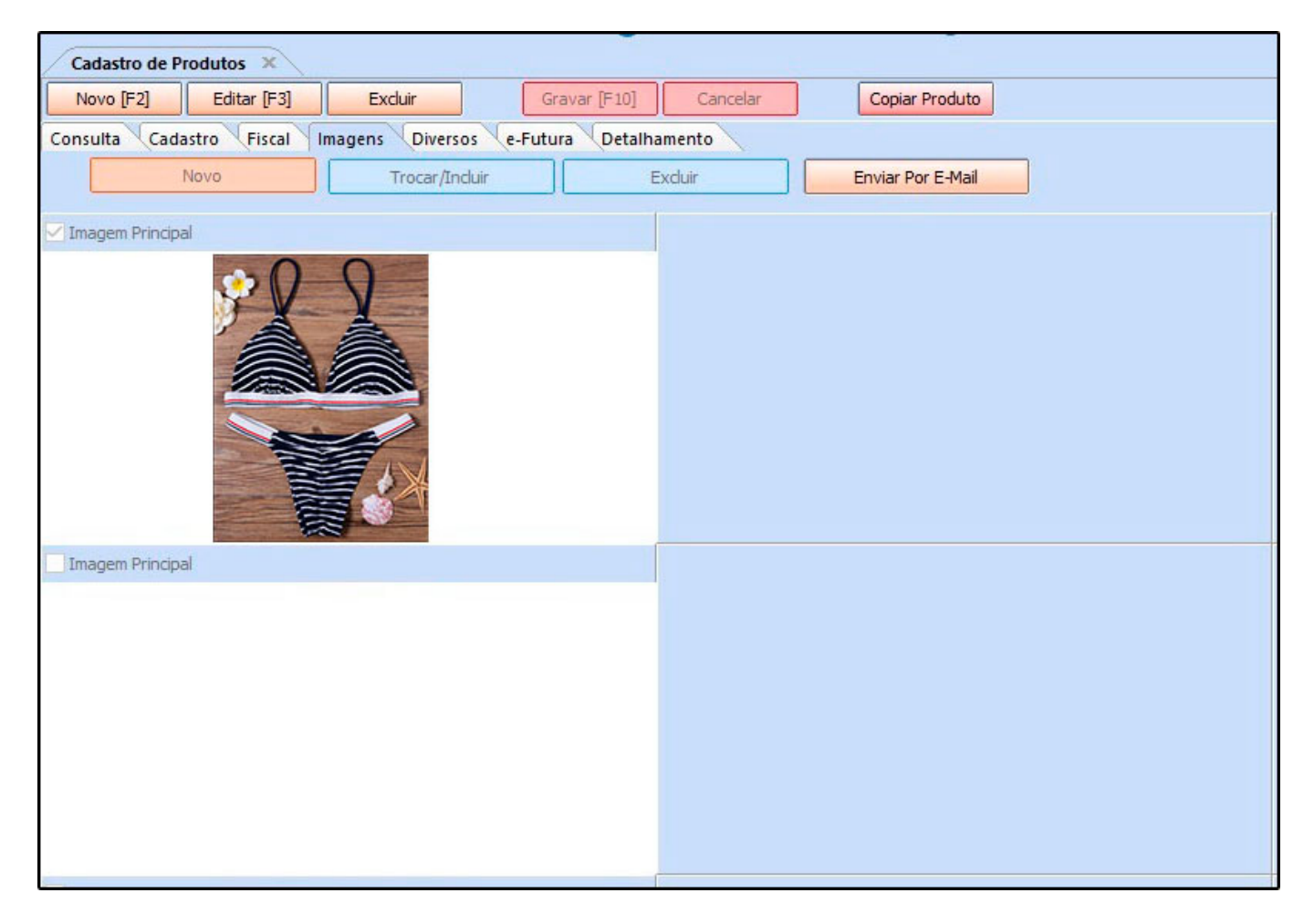

No *Manual Online*, há o passo a passo de como cadastrar produtos voltados para o *Ecommerce/Mercado Livre* de maneira detalhada, caso ainda haja dúvidas acesse o link abaixo:

### Futura E-commerce - Cadastros

# **4°Passo - Vincular Conta do Mercado Livre no E-commerce**

Para fazer a sincronização dos produtos e vendas tanto do e-commerce quanto do mercado livre é necessário vincular a conta com o painel administrativo, para isso deve-se efetuar

diversas configurações, para compreendê-las, acesse o link abaixo:

Como Configurar Módulo do Mercado Livre?

## Painel Administrativo do e-commerce

### 5º Passo - Sincronizando os Produtos

Caminho: *Catálogo > Consulta de produtos > Filtrar* 

| Painel de controle    | Catálogo      | Extensões          | Vendas | Sistema | Relatórios | Ajuda | Meus Dados |            |    |             |                        |             |               | Ver sua loja        | a Sair   |
|-----------------------|---------------|--------------------|--------|---------|------------|-------|------------|------------|----|-------------|------------------------|-------------|---------------|---------------------|----------|
| Principal :: Produtos | Consultar Cat | regorias           |        |         |            |       |            |            |    |             |                        |             |               |                     |          |
| Produtos              | Consultar Pro | dutos<br>bricantes |        |         |            |       |            |            |    |             |                        | Sinc. Todos | DeSinc. Todos | Configurações Merca | do Livre |
| Nome do produto       | Avaliações    | Código             |        |         | Categoria  |       |            | Fornecedor |    |             | Cor                    | Tamanho     |               | _                   |          |
|                       | Informações   | Contendo           | ð: •   |         |            |       | •          |            |    |             |                        |             |               | (                   | Filtrar  |
| Preço                 | FC            | Quantidad          | e      |         | Estoque    |       |            | Situação   | Me | ercadolivre | Mercadolivre<br>Status |             |               | L                   |          |
| Maior: •              |               | Maior:             | •      |         |            |       | •          |            | •  | ۲           | -                      |             |               |                     |          |

Após filtrar os produtos cadastrados no *Futura Server*, eles irão aparecer conforme imagem abaixo:

| Configurações M | Aercado Livre      |
|-----------------|--------------------|
|                 |                    |
|                 |                    |
|                 | Filtra             |
|                 |                    |
|                 |                    |
|                 | Açi                |
| CULAR<br>1746   | [ <u>Visualiza</u> |
| <u>AR</u>       | ( <u>Visualiz</u>  |
| 0               | NCULAR<br>01746 &  |

Confira o título do produto de acordo com o que foi preenchido no *Futura Server* e estando de acordo, clique em *Sincronizar*, como no exemplo abaixo:

| Painel de controle    | Catálogo           | Extensões       | Vendas | Sistema | Relatórios | Ajuda M | leus Dados |            |        |           |                        |              |                                       | Ver si          | ua loja Sair          |
|-----------------------|--------------------|-----------------|--------|---------|------------|---------|------------|------------|--------|-----------|------------------------|--------------|---------------------------------------|-----------------|-----------------------|
| Principal :: Produtos |                    |                 |        |         |            |         |            |            |        |           |                        |              |                                       |                 |                       |
| Produtos              |                    |                 |        |         |            |         |            |            |        |           |                        |              | Sinc. Todos DeSinc. Todos             | Configurações I | Mercado Livre         |
| Nome do produto       |                    | Código          |        |         | Categoria  |         |            | Fornecedor |        |           | Cor                    |              | Tamanho                               |                 |                       |
|                       |                    | Contendo        | •      |         |            |         | •          |            |        |           |                        |              |                                       |                 | Filtrar               |
| Preço                 |                    | Quantidade      |        |         | Estoque    |         |            | Situação   | Merc   | adolivre  | Mercadolivre<br>Status |              |                                       |                 |                       |
| Maior: •              |                    | Maior:          | ۲      |         |            |         | •          |            | •      | ۲         | •                      |              |                                       |                 |                       |
| Imagem                | Nome do produ      | 0               |        |         |            |         | Cor        | Tamanho    | Código | Preço     | Quantidad              | e Situação   | Mercadolivre                          |                 | Ação                  |
|                       | Biquíni Listrado A | gua Doce Top To | rcido  |         |            |         |            |            | 1      | R\$ 69,00 | 99                     | 7 Habilitado | SINCRONIZAR   VINCULAR<br>NÃO LISTADO |                 | [ <u>Visualizar</u> ] |

Feito esse procedimento acima, o anúncio será criado podendo ser acessado através do botão *Anúncio*, conforme exemplo abaixo:

| Extensues venues   | Sistema Relatorios                                                    | Ajuda Meus Dados                                                                        |                                                                                                    |                                                                                                    |                                                                                                    |                                                                                                    |                                                                                                    |                                                                                                    | Ver s                                                                                                    | ua loja Sair                                                                                                    |
|--------------------|-----------------------------------------------------------------------|-----------------------------------------------------------------------------------------|----------------------------------------------------------------------------------------------------|----------------------------------------------------------------------------------------------------|----------------------------------------------------------------------------------------------------|----------------------------------------------------------------------------------------------------|----------------------------------------------------------------------------------------------------|----------------------------------------------------------------------------------------------------|----------------------------------------------------------------------------------------------------|----------------------------------------------------------------------------------------------------|
|                    |                                                                       |                                                                                         |                                                                                                    |                                                                                                    |                                                                                                    |                                                                                                    |                                                                                                    |                                                                                                    |                                                                                                    |                                                                                                    |
|                    |                                                                       |                                                                                         |                                                                                                    |                                                                                                    |                                                                                                    |                                                                                                    |                                                                                                    | Sinc. Todos DeSinc. Todos                                                                                                    | Configurações                                                                                                    | Mercado Livre                                                                                                    |
| Código             | Categoria                                                             |                                                                                         | Fornecedor                                                                                                  |                                                                                                    |                                                                                                    | Cor                                                                                                    |                                                                                                    | Tamanho                                                                                                    |                                                                                                    |                                                                                                    |
| Contendo: •        |                                                                       | ٠                                                                                       |                                                                                                    |                                                                                                    |                                                                                                    |                                                                                                    |                                                                                                    |                                                                                                    |                                                                                                    | Filtrar                                                                                                    |
| Quantidade         | Estoque                                                               |                                                                                         | Situação                                                                                                    | Merca                                                                                                    | adolivre                                                                                                    | Mercadolivre<br>Status                                                                                                    |                                                                                                    |                                                                                                    |                                                                                                    |                                                                                                    |
| Maior: •           |                                                                       | •                                                                                       |                                                                                                    |                                                                                                    | •                                                                                                    |                                                                                                    |                                                                                                    |                                                                                                    |                                                                                                    |                                                                                                    |
|                    |                                                                       | Cor                                                                                     | Tamanho                                                                                                    | Código                                                                                                    | Preço                                                                                                    | Quantidade                                                                                                    | Situação                                                                                                    | Mercadolivre                                                                                                    |                                                                                                    | Ação                                                                                                    |
| a Doce Top Torcido |                                                                       |                                                                                         |                                                                                                    | 1                                                                                                    | R\$ 69,00                                                                                                    | 997                                                                                                    | Habilitado                                                                                                    | SINCRONIZAR   DESVINCULAR<br>LISTADO  ID: MLB996401220<br>O anúncio está ATIVO                                                                                                    | an a                                                                                                    | [ <u>Visualizar</u> ]                                                                                                    |
|                    | Côdigo<br>Contendo: V<br>Quantidade<br>Maior: V<br>a Doce Top Torcido | Côdigo Categoria<br>Contendo: V<br>Quantidade Estoque<br>Maior: V<br>a Doce Top Torcido | Côdigo Categoria<br>Contendo:  Contendo: Contendo: Contando: Contendo: Contendo: Cor a Doce Top Torcido Cor | Côdigo Categoria Fornecedor<br>Contendo:  Contendo: Contendo: Contend | Côdigo Categoria Fornecedor<br>Contendo:  Contendo: Contendo: Conten | Código Categoria Fornecedor Contendo:  Contendo: Contendo: Contend | Código     Categoria     Fornecedor       Contendo:     ▼       Quantidade     Estoque       Maior:     ▼       V     ▼       Cor     Tamanho       Código     Preço       Quantidade     1       RS 69,00     997 | Código Categoria Fornecedor Cor<br>Contendo:  Contendo: Contendo: Con | Código     Categoria     Fornecedor     Cor     Tamanho       Contendo:                 Quantidade     Estoque               Maior:                 Cor                 Allor: | Código     Categoria     Fornecedor     Cor     Tamanho       Contendo:            Quantidade     Estoque     Situação     Mercadolivre     Mercadolivre       Maior:            Cor     Tamanho           Contendo:            Quantidade     Estoque     Situação     Mercadolivre        Maior:                    Allor:                    Allor:                            a Doce Top Torcido      1     R5 69,00     997     Habilitado |

Ao clicar sobre o descritivo **Anúncio** o e-commerce redirecionará o usuário para o **Mercado Livre**, apresentando o anúncio que foi vinculado, conforme exemplos abaixo:

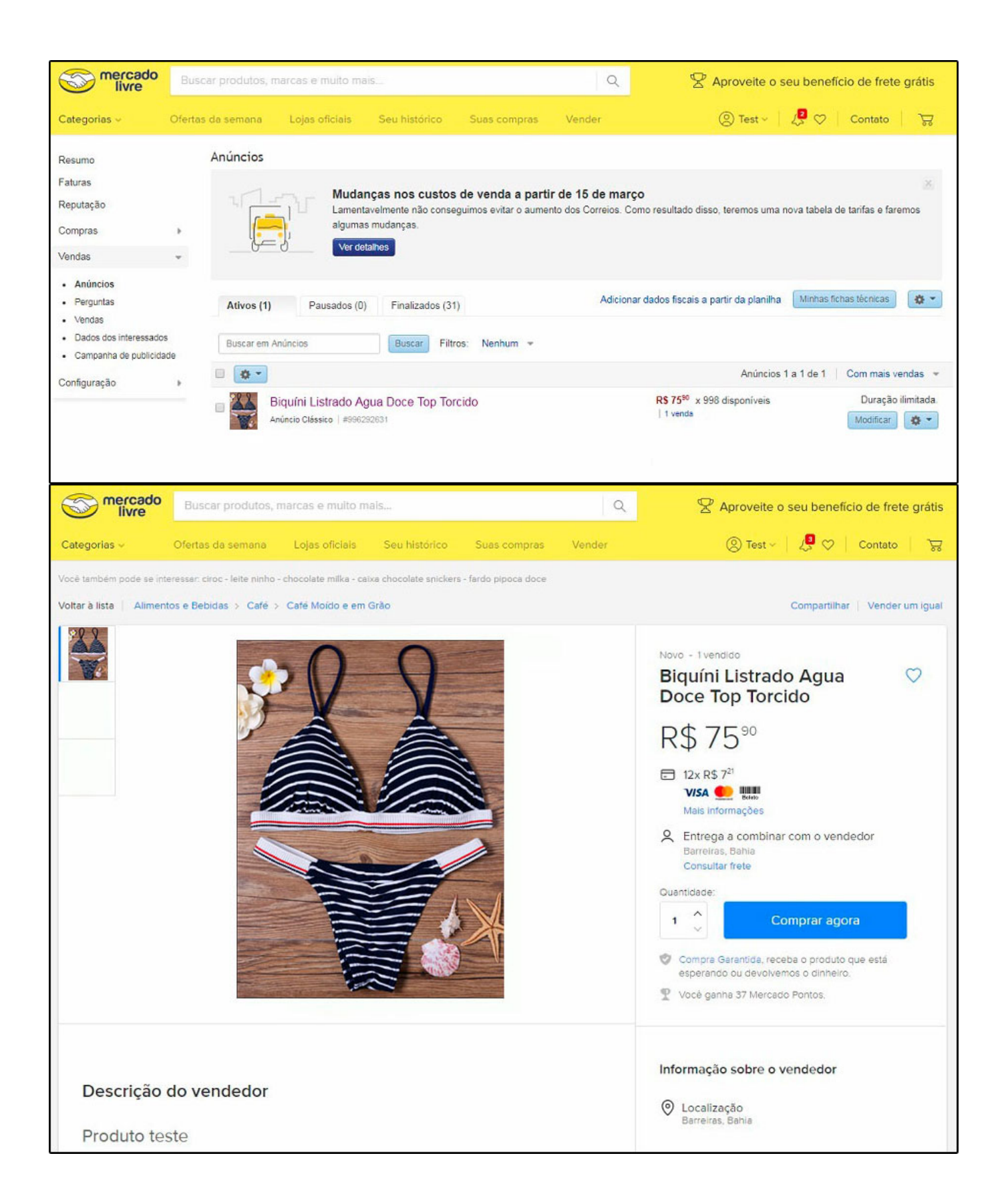

# 6º Passo - Sincronizar produtos/pedidos á anúncios (Existem três maneiras)

**Caminho**: <u>Extensões > Mercado Livre > Sincronizar Produtos</u>

# 1- Vincular produto do ML através do ID

### Caminho: *Catálogo>Consultar produtos*

Neste caminho é possível vincular produtos do e-commerce com produtos do mercado livre, através do ID do produto no marketplace. Será necessário localizar o produto e clicar no botão *"Vincular"*, conforme exemplo abaixo:

| Painel de controle    | álogo Extensões            | Vendas S         | Sistema Rela | atórios Ajuda | Meus Dado | s         |     |         |        |                        |            |            |                                       | Ver s      | ua loja Sair          |
|-----------------------|----------------------------|------------------|--------------|---------------|-----------|-----------|-----|---------|--------|------------------------|------------|------------|---------------------------------------|------------|-----------------------|
| Principal :: Produtos |                            |                  |              |               |           |           |     |         |        |                        |            |            |                                       |            |                       |
| Produtos              |                            |                  |              |               |           |           |     |         |        |                        |            | Sinc. 1    | Todos DeSinc. Todos Conf              | igurações  | Mercado Livre         |
| Nome do produto       | Código                     |                  | Cate         | egoria        |           | Fornecedo | or  |         |        | Cor                    |            | Tama       | nho                                   |            |                       |
|                       | Contendo:                  | •                |              |               | •         |           |     |         |        |                        |            |            |                                       |            | Filtrar               |
| Preço                 | Quantidade                 |                  | Esto         | oque          |           | Situação  |     | Mercado | livre  | Mercadolivre<br>Status |            |            |                                       |            |                       |
| Maior: •              | Maior:                     | •                |              |               | •         |           | ٠   | Não     | •      | •                      |            |            |                                       |            |                       |
| Imagem Nome do        | produto                    |                  |              |               |           | C         | Cor | Tamanho | Código | Preço                  | Quantidade | Situação   | Mercadolivre                          |            | Ação                  |
| E Biquíni Ag          | jua Doce Estampa Pixel - , | Azul Royal / Ro> | xo           |               |           |           |     |         | 4      | R\$ 49,00              | 1000       | Habilitado | SINCRONIZAR VINCULAR                  | <b>San</b> | [ <u>Visualizar</u> ] |
| Biquíni Es            | tampado Agua Doce Com      | Argolas - Marro  | om           |               |           |           |     |         | 3      | R\$ 69,00              | 1000       | Habilitado | SINCRONIZAR   VINCULAR<br>NÃO LISTADO | can .      | [ <u>Visualizar</u> ] |

Irá aparecer a tela abaixo onde será necessário digitar o código do produto:

| rcado Livre                                                     |        |
|-----------------------------------------------------------------|--------|
|                                                                 | BUSCAR |
| contra o código no painel do mercado livre em Vendas > Anúncios |        |
| Nome do produto<br>Anúncio Clássico #12345678910                |        |

Para entender melhor como funciona vinculação dos produtos com o *Mercado Livre* acesse o link abaixo:

Vinculação dos Produtos com o Mercado Livre? - FAQ23

### 2 - Com anúncio já existente no ML:

Para quem já tem o anúncio e deseja apenas sincronizar ao produto cadastrado no *Futura Server*, basta seguir o seguinte procedimento:

|                                     | Empres         | sa: 1 - Demo | onstração vi | sta 5        |       |            |  |  |  | 🔒 Você está | i conectado como | demon  | nstracao |
|-------------------------------------|----------------|--------------|--------------|--------------|-------|------------|--|--|--|-------------|------------------|--------|----------|
| Painel de controle Catálogo         | Extensões      | Vendas       | Sistema      | Relatórios   | Ajuda | Meus Dados |  |  |  |             | Ver sua lo       | a      | Sair     |
| Principal :: Módulo :: Mercadolivre | Módulos        |              |              |              |       |            |  |  |  |             |                  |        |          |
| Mercadolivre                        | Feeds de produ | tos          |              |              |       |            |  |  |  |             |                  | Volt   | Itar     |
| 121                                 | Mercadolivre   | •            | Configuraçõ  | es do Modulo |       |            |  |  |  |             |                  | -      |          |
| Produtos não sincronizados          | Produtos       | s sincroniza | Sincronizar  | Produtos     |       |            |  |  |  |             |                  |        |          |
| Nome do Anúncio                     |                |              | Ajuda na Co  | nfiguração   |       |            |  |  |  |             |                  |        |          |
|                                     |                |              | Mostrar Erro | s (Logs)     |       |            |  |  |  |             | Canada           |        |          |
|                                     |                |              | Re - Autenti | car API      |       |            |  |  |  |             | Listar           | Produc | los      |

A tela abaixo será aberta, clique em Listar Produtos, feito isso, o painel trará os anúncios

já existentes no *Mercado Livre*:

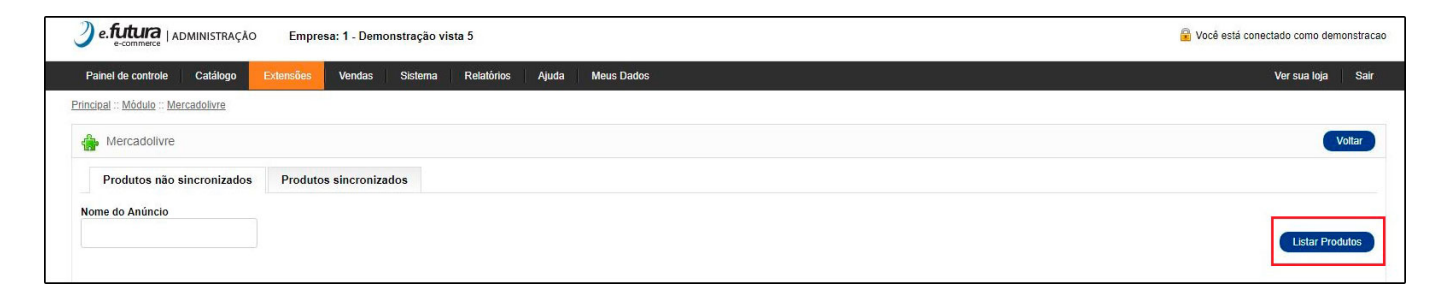

O campo **"Produto Mercado Livre"** trará o título que foi indicado no anúncio já existente em sua conta, enquanto no campo ao lado **"Produto E-commerce"**, é onde será indicado o produto que está cadastrado no **Futura Server**, o qual deseja vincular ao anúncio, conforme exemplo abaixo:

| e.futura   ADMINISTRAÇÃO Empresa: 1 - De     | nonstração vista 5                                                                          | 🔒 Você está conectado como luca |
|----------------------------------------------|---------------------------------------------------------------------------------------------|---------------------------------|
| Painel de controle Catálogo Extensões Vendas | Sistema Relatórios Ajuda Meus Dados                                                         | Ver sua loja Sair               |
| Principal :: Módulo :: Mercadolivre          |                                                                                             |                                 |
| 🚔 Mercadolivre                               |                                                                                             | Voltar                          |
| Produtos não sincronizados Produtos sincron  | izados                                                                                      |                                 |
| Nome do Anúncio                              |                                                                                             |                                 |
|                                              |                                                                                             | Listar Produtos                 |
| Produto Mercado Livre                        | Produto E-commerce                                                                          | Ações                           |
| Xbox                                         | xbox                                                                                        | <b>E</b>                        |
|                                              | Xbox One 500GB + Kinect + 2 Jogos para Download + Controle sem Fio + Headset -<br>Microsoft |                                 |
|                                              | Xbox One Standard Edition Com 500 Gb                                                        |                                 |
|                                              |                                                                                             |                                 |

Para que o anúncio não venha com informações divergentes das quais foram cadastradas no *Futura Server*, a partir do momento que é feita a sincronização do anúncio ao produto, as descrições que foram indicadas no *Futura Server* irão automaticamente atualizar dentro do anúncio do *Mercado Livre*.

# 3 - Pedido vendido pelo ML e produtos não sincronizados com o sistema

# Caminho: <u>Vendas>pedidos</u>

Essa opção será utilizada quando o anúncio ainda não estiver sincronizado e for vendido no *Mercado Livre*, onde aparecerá na tela de pedidos um sinal de alerta, conforme imagem abaixo:

| Painel      | l de controle C                         | Catálogo Extensões Venda      | as Sistema Relatórios Aj              | uda Meus Dados |                    |                |              |                  |                             | Ver sua       | loja Sa   |
|-------------|-----------------------------------------|-------------------------------|---------------------------------------|----------------|--------------------|----------------|--------------|------------------|-----------------------------|---------------|-----------|
| ncipal :    | :: <u>Vendas</u>                        |                               |                                       |                |                    |                |              |                  |                             |               |           |
| Ve          | /endas                                  |                               |                                       |                |                    |                |              | Fatu             | ra Inserir <mark>SII</mark> | CRONIZAR MERC | ADO LIVRI |
| D do P      | Pedido Clien                            | ite                           | Forma de Pagamento                    | Forma de Envio | Situação           |                | Total        |                  |                             |               |           |
|             |                                         |                               | •                                     |                | •                  |                | Maior:       | •                |                             |               | Filtra    |
| Subtota     | tal                                     | Data Criação                  | Data Lista de<br>Modificação Presente | Mercado Livre  |                    |                |              |                  |                             |               |           |
| E           | Este pedido esta                        |                               | •                                     | •              |                    |                |              |                  |                             |               |           |
| ( Fu        | sincronia com o<br>utura Server, clique | liente                        | Forma de Pagamento                    | Situação Tot   | I Subtotal         | Total de Itens | Data Criação | Data Modificação | Lista de Presente           | Mercado Livre | Ação      |
| ( <u>aq</u> | jui para solucionar.                    | na Carolina Teste 2           | Teste                                 | Processado RS  | 531,68 R\$ 639,60  | 4              | 03/05/2018   | 03/05/2018       | Não                         | Não           | [ Edita   |
|             | <b>A</b> 133                            | Test Test(Nick: TETE7802305)  | Pagamento Dinâmico                    | Processado F   | \$ 37,00 R\$ 37,00 | 1              | 03/05/2018   | 03/05/2018       | Não                         | Sim           | [ Edita   |
|             | A 132                                   | Test Test(Nick: TETE7802305)  | Pagamento Dinâmico                    | Processado F   | \$ 37,00 R\$ 37,00 | 1              | 03/05/2018   | 03/05/2018       | Não                         | Sim           | [ Edita   |
|             | A 131                                   | Test Test(Nick: TETE7802305)  | Pagamento Dinâmico                    | Processado F   | \$ 45,00 R\$ 45,00 | 1              | 03/05/2018   | 03/05/2018       | Não                         | Sim           | [ Edita   |
|             | <b>A</b> 130                            | Test Test(Nick: TETE7802305)  | Pagamento Dinâmico                    | Processado F   | \$ 37,00 R\$ 37,00 | 1              | 03/05/2018   | 03/05/2018       | Não                         | Sim           | [ Edit    |
|             |                                         |                               |                                       |                |                    |                |              |                  |                             |               |           |
|             | A 129                                   | Test Test(Nick: TESTRNQCLEN0) | Pagamento Dinâmico                    | Processado F   | \$ 37,00 R\$ 37,00 | 1              | 03/05/2018   | 03/05/2018       | Não                         | Sim           | [ Edita   |

Após clicar em *"clique aqui"* o usuário será redirecionado para a venda onde precisará editar o item que está sem sincronizar e indicar o produto referente ao anúncio, conforme abaixo:

| Pedidos            | Ajustar Item | Imagem | Produto                         | Modelo | Quantidade | Preço unitário   | Tot      |
|--------------------|--------------|--------|---------------------------------|--------|------------|------------------|----------|
| Detalhes pagamento | 1            | 6      | Fire Departament Mk146 - Dismat |        | 1          | R\$ 37,00        | R\$ 37,0 |
| A Produtos         |              |        |                                 |        |            | Total de Itens   |          |
| Histórico          |              |        |                                 |        |            | Sub-total:       | R\$ 37,  |
|                    |              |        |                                 |        |            | Retirar na Loja: | R\$ 0,   |
|                    |              |        |                                 |        |            | Total:           | R\$ 37,  |

Para localizar o item basta digitar o código, filtrar, selecionar o item e clicar em aplicar.

|        | ······································                                                       |           |        | FILTRAR |
|--------|----------------------------------------------------------------------------------------------|-----------|--------|---------|
| digo   |                                                                                              |           |        |         |
| Conten | do: 🔻 5                                                                                      |           |        |         |
|        | Nome                                                                                         | Categoria | Código | Imagem  |
| 0      | Biquíni Tomara que Caia Marcyn Estampas - Roxo / Branco                                      |           | 5      |         |
| ۲      | <u>Blu-ray + Blu-ray 3D - Êxodo: Deuses e Reis (2 Discos)</u>                                |           | 185    |         |
| 0      | <u>Blu-ray + Trilha Sonora - Cinquenta Tons de Cinza: Edição Especial (2 Discos)</u>         |           | 154    |         |
| 0      | <u>Blu-ray - Cada Um na Sua Casa Blu-ray + Blu-ray 3D</u>                                    |           | 152    |         |
| 0      | <u>Blu-ray - Corações de Ferro</u>                                                           |           | 153    |         |
| 0      | Blu-ray - Game of Thrones - A Quarta Temporada Completa - Ninguém Pode Sobreviver (5 Discos) |           | 155    | 1       |
|        | Blu-Ray - Jogos Vorazes - A Esperança Parte 1                                                |           | 158    |         |

# Ficha técnica do Mercado Livre

×

# Caminho: Painel Administrativo > Menu Catálogo > Ficha Técnica

Esta tela funciona para especificar todos os dados básicos que o anúncio pode ter no *Mercado Livre*, como por exemplo: especificar para qual produto utilizará um determinado tipo de envio, qual será o tipo de anúncio, qual produto conceder frete grátis e entre outros.

Para acessar a *Ficha Técnica*, clique no ícone (lápis) conforme imagem abaixo:

| ) e    | e futura       | ADMINISTRAÇĂC       | Empresa: 1 - Demonstra | ação vista 5            |            |            |                    |          |                        |          |            | 🔒 Você está                                                                            | conectado   | como demonstra      |
|--------|----------------|---------------------|------------------------|-------------------------|------------|------------|--------------------|----------|------------------------|----------|------------|----------------------------------------------------------------------------------------|-------------|---------------------|
| Pain   | nel de control | e Catálogo          | Extensões Vendas Sis   | sterna Relatórios Ajuda | Meus Dados |            |                    |          |                        |          |            |                                                                                        | Vers        | sua loja Sai        |
| incipa | al :: Produtos |                     |                        |                         |            |            |                    |          |                        |          |            |                                                                                        |             |                     |
| 1      | Produtos       |                     |                        |                         |            |            |                    |          |                        |          | (          | Sinc. Todos DeSinc. Todos Co                                                           | nfigurações | Mercado Livre       |
| Nome   | e do produto   | )                   | Código                 | Categoria               |            | Fornecedor |                    |          | Cor                    |          |            | Tamanho                                                                                |             |                     |
|        |                |                     | Contendo: •            |                         | •          |            |                    |          |                        |          |            |                                                                                        |             | Filtrar             |
| Preço  |                |                     | Quantidade             | Estoque                 |            | Situação   | uação Mercadolivre |          | Mercadolivre<br>Status |          |            |                                                                                        |             |                     |
| Ма     | aior: •        |                     | Maior: •               |                         | •          |            |                    | •        |                        | •        |            |                                                                                        |             |                     |
| 0      | Imagem         | Nome do produto     |                        |                         | Cor        | Tamanho    | Código             | Preço    | Q                      | antidade | Situação   | Mercadolivre                                                                           |             | Açã                 |
|        | ★              | Xbox One Standar    | d Edition Com 500 Gb   |                         | PRETO      |            | 235                | R\$ 1.99 | 9,00                   | 10       | Habilitado | SINCRONIZAR   DESVINCULAR<br>LISTADO  ID: MLB1025082049<br>O <u>anúncio</u> está ATIVO |             | [ <u>Visualizar</u> |
|        |                | Biquíni Listrado Ag | ua Doce Top Torcido    |                         |            |            | 1                  | R\$ 69,0 | 10                     | 997      | Habilitado | SINCRONIZAR   DESVINCULAR<br>LISTADO  ID: MLB996401220<br>O <u>anúncio</u> está ATIVO  | <b>San</b>  | [ <u>Visualiza</u>  |
|        |                | Algoritmos: Teoria  | e Prática - VOLUME 1   |                         |            |            | 131                | R\$ 110, | 00                     | 997      | Habilitado | SINCRONIZAR   DESVINCULAR<br>LISTADO  ID: MLB1019393770<br>O anúncio está ATIVO        | dan .       | [ <u>Visualiza</u>  |

Após clicar no ícone abrirá a seguinte tela:

| Configurações Mercado Livi                                                                                              | 'e ×                  |
|----------------------------------------------------------------------------------------------------|-----------------------|
| Biquíni Listrado Agua Doce Top Torcio                                                                                   | lo                    |
| Código de barras                                                                                                    | Listagem de Moedas    |
|                                                                                                    | Real                  |
| Modo Venda                                                                                                    | Tipo de anúncio       |
| Compre Agora                                                                                                    | Ouro 🔻                |
| Condição do item                                                                                                    | Garantia do produto   |
| Novo                                                                                                    | 1 ano                 |
| Vídeo do Produto                                                                                                    | Tipo de Frete         |
|                                                                                                    | Mercado Envios modo 2 |
| Habilitar Frete Grátis                                                                                                  |                       |
| Habilitado                                                                                                    |                       |
|                                                                                                    |                       |
| Mercadolivre Categoria<br>(Texto verde significa lista permitida. Texto vermelho<br>significa listagem não é permitido) | -Selecione-           |
|                                                                                                    |                       |
|                                                                                                    | CANCELAR SALVAR       |

# Venda pelo ML > Replicada no Futura Server

Ao efetuar uma compra diretamente no site do Mercado Livre, no momento da confirmação, automaticamente a venda replicará para o *Futura Server*:

| S mercado<br>livre                             |           |                            | Contato                             |
|------------------------------------------------|-----------|----------------------------|-------------------------------------|
| Revise e confirme sua compra                   |           | Biquíni Listrado /<br>Torc | Agua Doce Top                       |
| Combinarei o envio com o vendedor              |           | Quantic                    | ade: 1                              |
| Detaihe do pagamento                           |           | Produto                    | R\$ 75%                             |
| Visa terminado em 5682<br>Você paga 1x R\$ 75% | Modificar | Voce paga                  | 1X R\$ 75 <sup>50</sup><br>a compra |
|                                                |           |                            |                                     |
|                                                |           |                            |                                     |
|                                                |           |                            |                                     |

# Pedido de Venda no Futura Server

### **Caminho**: <u>Vendas>Pedido de Vendas>Campo:"Origem do pedido": Marketplace</u>

O pedido será replicado dentro do *Futura Server*, uma dica importante para facilitar a busca é que os pedidos vindos do *Mercado Livre* entram como Marketplace, podendo assim, filtrar pedidos apenas do Mercado Livre.

| Pedido d                                                                             | Pedido de Venda ×       |            |              |               |                                                   |              |                                   |                |             |          |               |            |                   |                 |                         |                             |     |           |             |
|--------------------------------------------------------------------------------------|-------------------------|------------|--------------|---------------|---------------------------------------------------|--------------|-----------------------------------|----------------|-------------|----------|---------------|------------|-------------------|-----------------|-------------------------|-----------------------------|-----|-----------|-------------|
| Novo [F2] Editar [F3] Excluir Gravar (F10] Cancelar (F9] Baixar V Cancelar Baixa Ger |                         |            |              |               |                                                   |              | erar Nt. Fiscal                   | Imp            | rimir       | Copiar   | Mais Opcoes 🔻 | •          |                   |                 |                         |                             |     |           |             |
| Consulta Dados Duplicatas Pagtos do PDV Acompanhamento Pedido                        |                         |            |              |               |                                                   |              |                                   |                |             |          |               |            |                   |                 |                         |                             |     |           |             |
| ID 41402/Nro. Pedido 113 Status Aberto Dta. Emissao 23/02/2018 - Dt. Saida           |                         |            |              |               |                                                   |              |                                   |                | Mari        | ketplace | Venda         |            |                   |                 |                         |                             |     |           |             |
| Empresa                                                                              | 1                       | G EMPRESA  | TESTE LTD/   | A             |                                                   |              | Seu Nro. Per                      | dido           | Usuario     | FUTUR    | UTURA         |            |                   |                 |                         |                             |     |           |             |
| Cliente                                                                              | 3202                    | Mais inf   | r. TEST TEST |               |                                                   |              |                                   | Nro. Nota      |             |          |               |            |                   |                 |                         |                             |     |           |             |
| Vendedor                                                                             |                         | erro Q     |              |               |                                                   |              |                                   |                | LCT         | -        | Conferencia   | • •        |                   |                 |                         |                             |     |           |             |
| Vendedor Ex                                                                          | terno                   |            |              |               |                                                   |              |                                   |                | Pesquis     | ia 🔻     | Separaca      | 10         |                   |                 |                         |                             |     |           |             |
| Transportad                                                                          | ora                     | 9          |              |               |                                                   |              |                                   |                |             |          |               |            |                   |                 |                         |                             |     |           |             |
| Tipo Pedido                                                                          | 1                       | S VENDA    | ENDA Ta      |               | Tabela de Preco 1 G TA<br>Ultimas Formas de Pagam |              | TABELA<br>gamento do Cliente [F6] |                |             |          | Sit           | uacão do   | Pedido            |                 |                         |                             |     |           |             |
| Forma de Pa                                                                          | gto.                    | 9          |              |               |                                                   |              |                                   |                |             |          |               |            |                   |                 |                         |                             |     |           |             |
| Dt. Entrega                                                                          |                         |            |              | [             | Lista de Pro                                      | dutos        | Lista de Pr                       | rodutos Grade  |             |          |               |            |                   |                 |                         |                             |     |           |             |
| Itens Ou                                                                             | tras Informacoes        | Nro de Lo  | te Dado      | s do Cancelam | ento                                              |              |                                   |                |             |          |               |            |                   |                 |                         |                             |     |           |             |
| Ctrl + N                                                                             | Cod. de Barras          | 2100002016 | 448          | Q             | Referencia 1                                      | BI           | QUÍNI LISTRAL                     | DO AGUA DOCE T | TOP TORCIDO |          |               |            | UN                | 0,00            | UN                      |                             |     |           |             |
| Novo                                                                                 | Quantidade              | 1,         | 00 Vak       | or 75,90      | 000 % IPI                                         | 0,0000       | 0 % Desc                          | 0,00           | VI. Desc    | 0,00     | 3             |            | Ultimo            | Valor de Venda  |                         |                             |     |           |             |
| Editar                                                                               | % Acresc                | 0,         | 00 VI. Acres | sc (          | ,00 Frete                                         | 0,0          | 0 Seguro                          | 0,00           |             |          | Desc          | ricao Item | [Ctrl+D]          | Observacao Item | [Ctrl+O]                |                             |     |           |             |
| Excluir                                                                              |                         |            |              |               |                                                   |              |                                   |                | 2           |          |               | Seavar (Ch | rluci Canc        | alar [Ctrl+C]   | Main Oncoan -           |                             |     |           |             |
|                                                                                      | 51 base                 | 0,         | 00 51 Valu   | •             | ,00 PCF ST BC                                     | 0,0          | O FCF SI VI                       | 0,0            | 2           |          |               | aravar [ee | und Cane          | cial (corric)   | and opcoco .            |                             |     |           |             |
| Seq.                                                                                 | Codigo<br>2100002016448 | Re         | ferencia     | BIOUÍNEL      | Produto<br>STRADO AGUA I                          | DOCE TOP TOP | Qtde.                             | Vir.Unitario   | Total Item  | % Desc.  | VI. Desc.     | % Acresc.  | VI. Acres % IP    | VI. IPI         | Total Geral To<br>75.90 | tal Geral Unitario<br>75.90 | D V | Ir. Frete | Vir. Seguro |
|                                                                                      |                         |            |              |               |                                                   |              |                                   |                | ,           |          |               |            |                   |                 |                         | 10,00                       |     |           |             |
|                                                                                      |                         |            |              |               |                                                   |              |                                   |                |             |          |               |            |                   |                 |                         |                             |     |           |             |
|                                                                                      |                         |            |              |               |                                                   |              |                                   |                |             |          |               |            |                   |                 |                         |                             |     |           |             |
|                                                                                      |                         |            |              |               |                                                   |              |                                   |                |             |          |               |            |                   |                 |                         |                             |     |           |             |
|                                                                                      |                         |            |              |               |                                                   |              |                                   |                |             |          |               |            |                   |                 |                         |                             |     |           |             |
|                                                                                      |                         |            |              |               |                                                   |              |                                   |                |             |          |               |            |                   |                 |                         |                             |     |           |             |
|                                                                                      |                         |            |              |               |                                                   |              |                                   |                |             |          |               |            |                   |                 |                         |                             |     |           |             |
|                                                                                      |                         |            |              |               |                                                   |              |                                   |                |             |          |               |            |                   |                 |                         |                             |     |           |             |
|                                                                                      |                         |            |              |               |                                                   |              |                                   |                |             |          |               |            |                   |                 |                         |                             |     |           |             |
|                                                                                      |                         |            |              |               |                                                   |              |                                   |                |             |          |               |            |                   |                 |                         |                             |     |           |             |
|                                                                                      |                         |            |              |               |                                                   |              |                                   |                |             |          |               |            |                   |                 |                         |                             |     |           |             |
| <                                                                                    |                         |            |              |               |                                                   |              |                                   |                |             |          |               |            |                   |                 |                         |                             |     |           | >           |
| Total Quar                                                                           | tidade Total            | Produtos 1 | otal Frete   | e Total Segu  | ro Total Desc                                     | onto         | Total Acres                       | scimo 1        | Total IPI   | Total Ba | se ST Total   | Valor ST   | Total Bc FCP ST T | otal VI FCP ST  | Total Pedido:           |                             |     |           |             |
|                                                                                      | 1.00                    | 75.90      | 0.0          | 0 0.          | 0.00%                                             | 0.00         | 0.00%                             | 0.00           | 0.00        |          | 0.00          |            |                   |                 |                         |                             |     |           |             |

Dicas Importantes!

- Só é possível fazer a integração de apenas uma conta do Mercado Livre;
- Caso tenha vários anúncios de um mesmo produto com planos de hospedagens distintos, deve-se criar um cadastro para cada produto/anúncio;
- O peso é obrigatório no cadastro dos produtos;
- O cadastro do cliente que for feito no site do Mercado Livre replicará no ERP Futura Server;
- Itens que possuem atributos variáveis ainda não estão compatíveis com ERP Futura Server.